## Helpful Tips for Registering for ACTFL Modern Languages Assessments for PA Teacher Certification

Go to <u>www.actfl.org</u>. Choose ACTFL Assessments  $\rightarrow$  K-12 Assessments  $\rightarrow$  ACTFL OPI & WPT.

You need to take both OPI (oral) and WPT (writing)

Click on the link to schedule tests. Enter language  $\rightarrow$  Click "Get certified"

On the right, choose "I am looking to test for teacher certification or as part of my school program."

➔ "I am a teacher candidate . . . "

Choose the test, then select state  $\rightarrow$  Continue  $\rightarrow$  Select a teacher candidate program  $\rightarrow$  Messiah  $\rightarrow$  Continue

Are you certifying your language skills to become a World Languages educator? YES

Where? ACADEMIC K12 PUBLIC

Select the test. Choose the option that works best for you. You can opt to do the oral part in a 15-30 minute phone conversation (OPI) or do it online (OPIc). Likewise, you can do the writing part handwritten (WPT Booklet) or online (iWPT). Select the testing method for each section that you prefer.

Continue to schedule  $\rightarrow$  Choose your proctor method: Web based Proctoring – Examity

Select your time zone. Enter the day & time you choose for your test.

Request that your test scores be sent to Pennsylvania Department of Education, 607 South Drive, Harrisburg, PA 17120.

Click Next, then follow through to schedule your second test.

Create an Account. Check out. Verify your Confirmation

A description of the test is found here: <u>www.languagetesting.com/lti-information/general-test-</u><u>descriptions</u>.

Information regarding accommodations: <u>www.languagetesting.com/k-12-test-accomodations</u>.